## chipTAN: Bank transfers in the internet branch

www.sparkasse-kehl.de

Sparkasse Hanauerland

| 1 Log on to our Website.<br>Quere and a state of the state of the state | "Überweisung".<br>of your accounts<br>from.                                                                                                    | 3 Now enter the name of the recipient, their IBAN, the amount and the purpose of payment - like the invoice number if available.                                                            | Image: Section of the section of the section of th |
|----------------------------------------------------------------------------------------------------|----------------------------------------------------------------------------------------------------|----------------------------------------------------------------------------------------------------|----------------------------------------------------------------------------------------------------|
| <ul> <li>4 Now choose the way in which you would like to create the TAN.</li> <li>With "chipTAN QR", a QR code will be displayed to you With "chipTAN optisch", a flickering graphic will be displayed to you.</li> <li>With "chipTAN manuell", the TAN will be generated aft you enter specific order data.</li> </ul>                                                                                                    | <ul> <li>For and compare the details in the and compare the details in the original documents, e.g. involutions of the second documents, e.g. involutions of the second documents, e.g. involutions of the second documents and the second documents and the second documen</li></ul> | AN generator as described<br>he TAN message with your<br>oice.<br>und dickense<br>mit hrom TAU-<br>erators<br>lif they match,<br>enter the TAN<br>and tap Send<br>("Senden").<br>Senden (). | Cour transfer has been carried out<br>and you receive confirmation.                                                                                                    |

Tips for step 3: Enter the details directly. Errors can occur when copying. Avoid using umlauts and special characters. Euro and cents are separated with a comma. Avoid using any separator for thousand amounts.

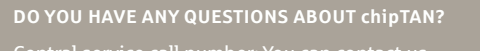

under +49 7851 860 0 Mon – Fri from 8 am – 6 pm.

Further information about is available at: www.sparkasse-kehl.de

Our branches https://www.sparkasse-kehl.de/de/home/toolbar/filialen.html